## Come aggiungere l'esame a scelta della carriera

Come me molti hanno incontrato difficoltà tecniche nel capire come procedere per affrontare l'esame a scelta da sei CFU previsto dal nostro corso accademico; spero che questa guida possa semplificare la vita a coloro che si apprestano ad affrontare l'esame elettivo.

## FAQ

#### L'esame elettivo può essere affrontato solo nel corso del terzo anno? No, può essere affrontato in qualsiasi anno accademico si stia frequentando

#### Dove trovo la lista degli esami che posso affrontare?

Sul sito internet del corso di laurea <u>https://www.cdleducazioneprofessionale.unifi.it/index.php</u> nella sezione didattica->attività didattiche elettive sono presenti gli esami

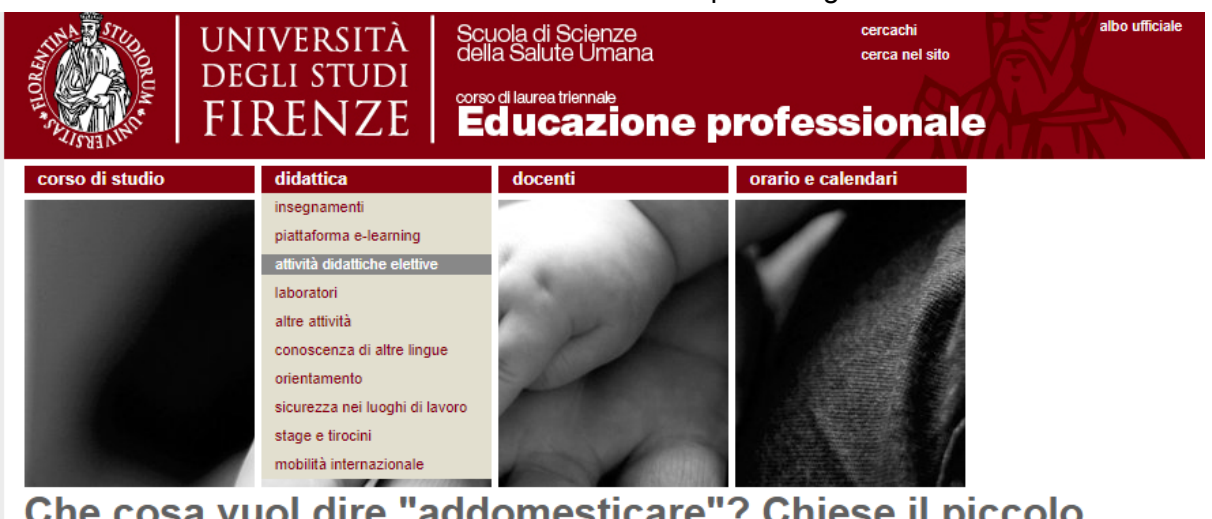

Che cosa vuol dire "addomesticare"? Chiese il piccolo principe. E' una cosa da molto tempo dimenticata. Vuol dire "creare dei legami"

Antoine De Saint-Exupery

#### Posso affrontare esami non presenti nella lista?

Si, ma solo previa autorizzazione della Commissione Didattica, come riportato nel documento contenente la lista preautorizzata

E' possibile sostenere anche altri esami dell'Ateneo fiorentino, se precedentemente autorizzati dalla Commissione didattica.

# Devo contattare il docente anche se frequento uno dei corsi presenti nelle attività elettive già approvate dalla commissione didattica?

Si, è sempre necessaria l'approvazione del docente a cui appartiene il corso scelto.

## Guida: Trovare l'orario del corso scelto

Trovare l'orario del corso scelto non è semplice, la soluzione più adottata è quella di contattare un collega che segua quel corso durante l'anno e informarsi da lui. La soluzione ufficiale invece è ricorrere all'agenda web <u>Kairos</u> andando su "Ricerca l'orario delle lezioni per insegnamento", assicurandosi di aver inserito il corretto anno accademico.

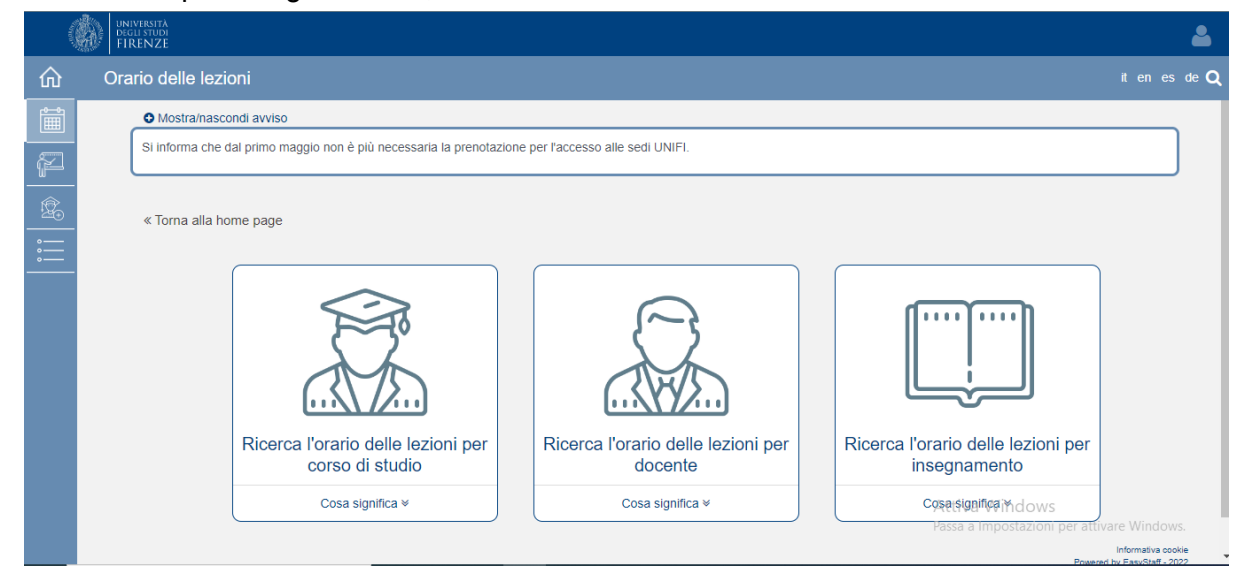

## Guida: Prenotarsi all'appello dell'esame

Ma come si fa a prenotarsi all'esame e a farlo comparire sul proprio libretto? Andando nell'area riservata dei servizi on line per gli studenti iscritti e accedendo dalla sezione di destra al menù appelli non risulta visibile, quindi come fare?

Sicuramente chi ha creato il sito non aveva in mente l'accessibilità come componente fondamentale, infatti serve un buono spirito di osservazione per accorgersi che andando nell'ultima pagina degli appelli visibili, in basso una scritta in blu ci consente di aggiungerne di extracurricolari.

| [B031031] ATTIVITA' PROFESSIONALIZZANTI SECONDO ANNO | 13/12/2022 | 22/11/2022<br>06/12/2022 | ATTIVITA'<br>PROFESSIONALIZZANTI<br>SECONDO AN |  | 2021/2022 | BATTAGLIA CARLO, CIPRELLI MARIA,<br>DAFFRA GIOVANNI, FIORAVANTI CECILIA,<br>GIANNINI RACHELE, TESTONI GRAZIA |  |
|------------------------------------------------------|------------|--------------------------|------------------------------------------------|--|-----------|----------------------------------------------------------------------------------------------------|--|
| $\alpha  \epsilon  1  2  \rightarrow  \mathfrak{p}$  |            |                          |                                                |  |           |                                                                                                    |  |
| Pagina 2 di 2, righe da 11 a 16 di 16                |            |                          |                                                |  |           |                                                                                                    |  |

Per la prenotazione agli appelli di insegnamenti non previsti nel proprio libretto accedere alla sezione ricerca appelli .

Infatti cliccando sul link come visibile in basso nell'immagine si può accedere alla ricerca del corso desiderato e aggiungerlo agli appelli prenotabili e di conseguenza al proprio libretto.